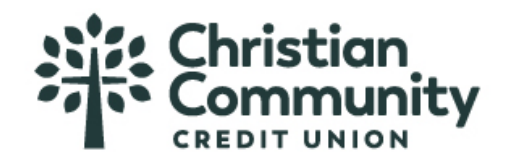

Check Exception displays checks (exceptions) found in Cash Management that do not match checks entered or uploaded into the check register by the business. Ministry/business users can view check images (if available) and instruct the financial institution to pay or return check exceptions. Users with "Manage Check Exception" permissions for accounts with exceptions will be notified via email when exceptions are found.

Check exceptions can be found under Account Services > Manage Check Exceptions.

| My Accou | ints | Move Money | Account Services                                           | Additional S              | ervices |  |
|----------|------|------------|------------------------------------------------------------|---------------------------|---------|--|
|          |      |            | Check Positive Pa<br>Manage Issued Ch<br>Upload Issued Che | <b>y</b><br>iecks<br>ecks |         |  |
|          | M    | Accounts   | View Check Regist                                          | ter                       |         |  |
|          |      | Accounts   | Manage Check Ex                                            | ceptions                  |         |  |
|          |      |            |                                                            |                           |         |  |

Exceptions are based upon:

- Amount mismatch Cleared check amount does not match check issue amount.
- Check entry not found Check issue data is missing based upon check number matching.
- Duplicate Check number is a duplicate of one that has already processed.
- Payee mismatch Cleared check payee name does not match issue payee (dependent upon Cash Management system providing payee name); if payee is not provided by the Cash Management system, exceptions are based on check number and amount match only.
- Stale Date (if enabled) Check presented for payment after the period designated by the financial institution; default is 180 days.
- Void Check Checks issued in error and marked as void

- Ministry/business users must choose to Pay or Return check exceptions prior to the decision cutoff time set by the financial institution.
- Any check exception not decisioned will have the default value of Pay applied.

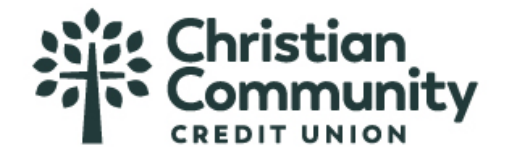

### **Check Exception Tab**

Information on this screen:

- Total number of check exceptions
- Exception reason (grouped together)
- Check number
- Account name/number
- Check image (if enabled and available from imaging vendor)
- Payee information
- Date
- Amount

Actions on this screen:

- Pay instruct the CCCU to pay one or more exception items
- Return instruct the CCCU to not pay one or more exception items
- Search search by check number, payee, amount, or exception type
- Export download all exceptions to a .csv format

| Check Register                                                  | CI                                                   | neck Exception 4                           | Excep                                | otion History |
|-----------------------------------------------------------------|------------------------------------------------------|--------------------------------------------|--------------------------------------|---------------|
| Check exception decisions in<br>deadline will have your default | nust be submitted prior to 14:0<br>decision applied. | 0 PST deadline. Any check exc              | eptions without a decision a         | fter the      |
| All Accounts 💌                                                  |                                                      |                                            |                                      | Export        |
| Pay Return 4 of 4 records Export report for full resu           | lits                                                 | Check # • e.g. 7654                        |                                      | Search        |
| Check #/ Void/ Account                                          | Payee                                                | Date                                       | Amount                               |               |
| Amount mismatch                                                 |                                                      |                                            |                                      |               |
| Check 123471                                                    | Issued Paul Wild Posted Paul Wild                    | Issued Sep 06, 2016<br>Posted Sep 27, 2016 | Issued \$5,402.00 Posted \$54,020.00 | Pay           |

|                             |                       |                     |                    | Return |
|-----------------------------|-----------------------|---------------------|--------------------|--------|
| Check 123457                | Issued John Smith     | Issued Sep 06, 2016 | Issued \$402.00    | Pav    |
| Simulator Checking ****0001 | Posted John Smith     | Posted Sep 27, 2016 | Posted \$420.00    |        |
|                             |                       |                     |                    | Return |
| Check 123469                | Issued Tuesday Addams | Issued Sep 06, 2016 | Issued \$5,406.00  | Pav    |
| Simulator Checking ****0001 | Posted Tuesday Addams | Posted Sep 27, 2016 | Posted \$54,060.00 |        |
|                             |                       |                     |                    | Return |

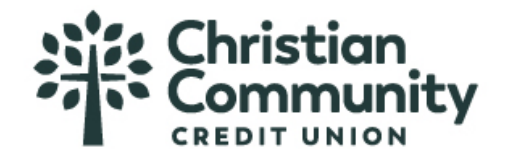

#### **Steps to decision check exceptions:**

- I. Select the account the check exception is drawn on.
  - Default is All Accounts. •
  - Entitlements determine the accounts that display in dropdown, including accounts across multiple TINs. •
- 2. If desired, you may also search for check exceptions by check number, payee, amount or exception type.
  - Additional options are available for check exceptions including: amount mismatch, check entry not found, • duplicate check, payee mismatch, stale date, and void date.
- 3. Select one, multiple, or all check to pay or return.
  - If multiple checks or all checks are selected, the decision selected (pay or return) will apply to all checks • selected.
- 4. View image, if desired.

| Check Register                                                    | C                                                  | Check Exception 4               | Exce                        | ption History |
|-------------------------------------------------------------------|----------------------------------------------------|---------------------------------|-----------------------------|---------------|
| Check exception decisions m<br>deadline will have your default of | ust be submitted prior to 14:<br>decision applied. | 00 PST deadline. Any check exce | ptions without a decision a | after the     |
| All Accounts 💌                                                    |                                                    |                                 |                             | Export        |
| Pay Return                                                        | 2                                                  | Check # e.g. 7654               |                             | Search        |
| 4 of 4 records. Export report for full resul                      | ts.                                                |                                 |                             |               |
| Check #/ Void/ Account                                            | Payee                                              | Date                            | Amount                      |               |
| Amount mismatch 3                                                 |                                                    |                                 |                             |               |
| Check 123471 	 ♥                                                  | Issued Paul Wild                                   | Issued Sep 06, 2016             | Issued \$5,402.00           | Dav           |
| Simulator Checking ****0001                                       | Posted Paul Wild                                   | Posted Sep 27, 2016             | Posted \$54,020.00          | Pay           |
|                                                                   |                                                    |                                 |                             | Return        |
| □ Check 123457 		 <                                               | Issued John Smith                                  | Issued Sep 06, 2016             | Issued \$402.00             | Dav           |
| Simulator Checking ****000                                        | Posted John Smith                                  | Posted Sep 27, 2016             | Posted \$420.00             | Pay           |
|                                                                   |                                                    |                                 |                             | Return        |
| •                                                                 |                                                    |                                 |                             |               |
| mismatch<br>Check 32820                                           | sted 05 Dec 2016 Issued \$1000.12 Pay              |                                 |                             |               |

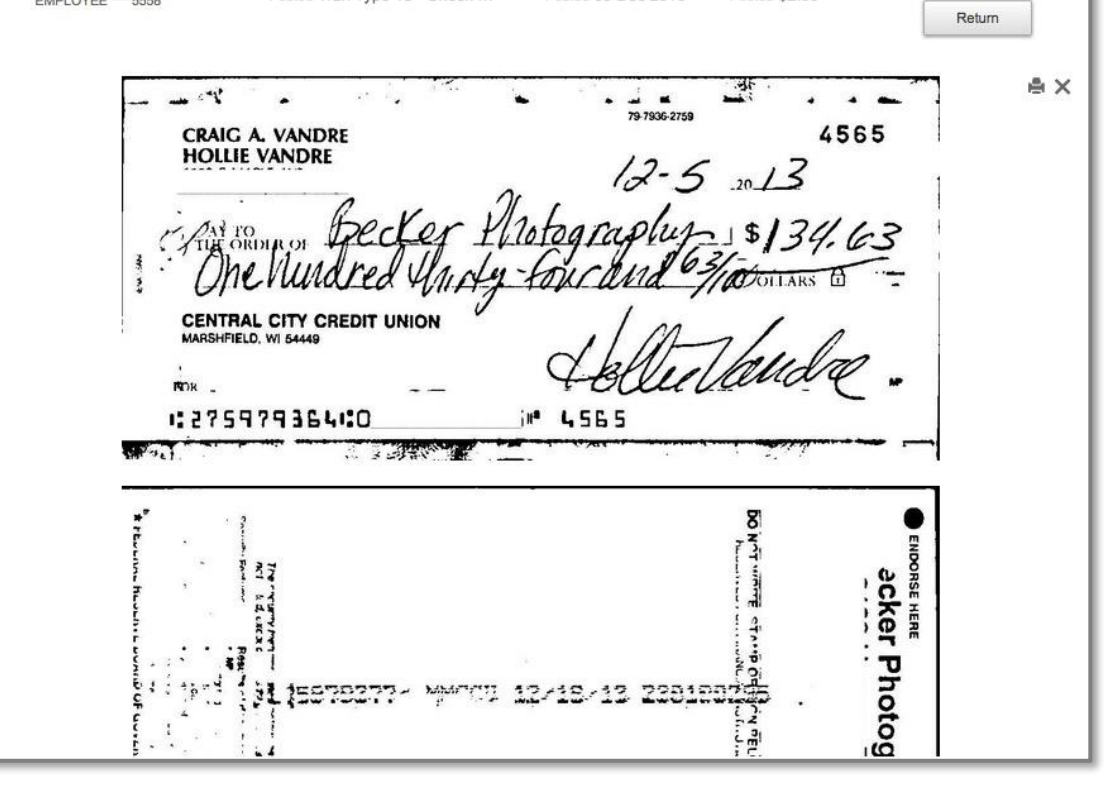

### Check image

- Ministry/Business users must choose to Pay or Return check exceptions prior to the decision cutoff time.
- Any check exception not decided will • have the default value applied.
- The default value (Pay or Return) is also set by the FI per business.

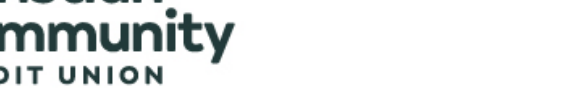

- 5. Choose to pay or return selected checks.
  - To decision an individual check, select the Pay or Return button on the left of the screen.
  - To decision multiple or all checks, select the Pay or Return button at top of the screen. (Buttons will be grayed out if individual checks are selected.)
- 6. If the decision is 'Pay', add a note, if needed. Then click confirm. If the decision is 'Return', select a return reason from the dropdown and add a note if needed. Then click confirm.
- 7. Download check exceptions to a .csv file if needed.

|   |            | Check Register                                                     |                                              | Check Exc   | ception 4                                  | Exce                                    | eption History  |
|---|------------|--------------------------------------------------------------------|----------------------------------------------|-------------|--------------------------------------------|-----------------------------------------|-----------------|
|   | <b>6</b> d | Check exception decisions mu<br>leadline will have your default de | st be submitted prior to<br>ecision applied. | 14:00 PST d | eadline. Any check exce                    | ptions without a decision               | after the       |
|   | All        | Accounts 💌                                                         |                                              |             |                                            |                                         | 7 Export        |
| 5 | Pay        | y Return                                                           |                                              | Check #     | <b>#</b> ■ e.g. 7654                       |                                         | Search          |
|   | 4 of 4     | records. Export report for full results                            |                                              |             |                                            |                                         |                 |
|   |            | Check #/ Void/ Account                                             | Payee                                        |             | Date                                       | Amount                                  |                 |
|   | Amou       | int mismatch                                                       |                                              |             |                                            |                                         |                 |
|   |            | Check 123471 	■<br>Simulator Checking ****0001                     | Issued Paul Wild<br>Posted Paul Wild         |             | Issued Sep 06, 2016<br>Posted Sep 27, 2016 | Issued \$5,402.00<br>Posted \$54,020.00 | Pay 5<br>Return |
|   |            | Check 123457 	■<br>Simulator Checking ****0001                     | Issued John Smith<br>Posted John Smith       |             | Issued Sep 06, 2016<br>Posted Sep 27, 2016 | Issued \$402.00<br>Posted \$420.00      | Pay<br>Return   |

| Please Confirm | 6 × | F | Please Confirm | 6 × |
|----------------|-----|---|----------------|-----|
|                |     |   | Return Check   |     |

|   | Pay Cheo                        | ck                                                |  |       |  |
|---|---------------------------------|---------------------------------------------------|--|-------|--|
|   | Check #<br>From<br>To<br>Amount | 123467<br>All Accounts<br>Lyn Graves<br>\$3882.00 |  |       |  |
|   | Add a n                         | ote (Optional)                                    |  | _     |  |
|   | Enter a c                       | comment                                           |  | <br>6 |  |
| I | Confirm                         | Cancel                                            |  |       |  |

| Check #<br>From<br>To<br>Amount | 123472<br>Simulator Checking ****0001<br>Arthur Day<br>\$4809.00 |
|---------------------------------|------------------------------------------------------------------|
| Please sel                      | lect a reason for return                                         |
| UCF - l                         | Jncollected Funds Hold ▼                                         |
| Add a no                        | ote (Optional)                                                   |
| Confirm                         | Cancel                                                           |

Pay Check confirmation

### Return Check confirmation

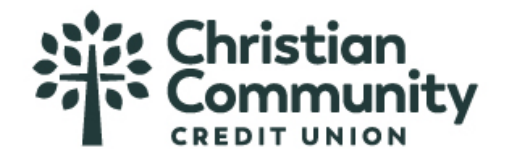

Exception History displays all checks decisioned (pay or return) by the ministry/business. Only ministry/business users with Manage Check Exception permissions will have access to Exception History.

### **Exception History Basics**

- I. History can be displayed for the last 30, 60, 90, 180 days or custom dates.
- 2. History can be filtered by exception status; can also search by check number, date, payee name, exception type, or decision type.
- 3. History appears in a read-only format
- 4. History can be downloaded to a .csv format
- 5. History displays on the account level based on entitlements, including accounts across multiple TINs

|                          | My Accounts | Move Money                              | Account Services                     | Additional Services |        |                     |
|--------------------------|-------------|-----------------------------------------|--------------------------------------|---------------------|--------|---------------------|
|                          |             |                                         | Check Positive Pa<br>Manage Issued C | ay<br>hecks         |        |                     |
|                          |             |                                         | Upload Issued Ch                     | ecks                |        |                     |
|                          | M           | Accounts                                | View Check Regis                     | ster                |        |                     |
|                          |             | ,,,,,,,,,,,,,,,,,,,,,,,,,,,,,,,,,,,,,,, | Manage Check Ex                      | ceptions            |        |                     |
| Check Regis              | ster        |                                         | Check Excep                          | otion               |        | Exception History   |
| Apr 17, 2018 - May 17, 2 | 2018        |                                         | Check #                              | 2 e.g. 7654         |        | Search              |
| Check #/ Void/ Account   | Payee       | Date                                    | A                                    | mount               | Reason | Decision / Comment  |
| Check entry not found    |             |                                         |                                      |                     |        |                     |
| Check 0 🗉 🕢              | Issue       | d                                       | ŀ                                    | ssued               | issued | Paid with exception |

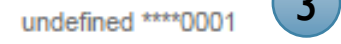

Check 0 📼

undefined \*\*\*\*0001

Posted Debit Check

Posted Debit Check

Issued

Posted 07 Dec 2016 Posted \$159.26

To view Exception History:

Account Services > Manage Check Exceptions\*

\* Business users who do not have "Manage Check Exception" permissions can view exception decisions in the check register. However, these users will not be able to see notes added during the decision process.

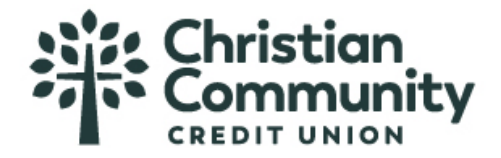

# When searching by Exception type and Decision type, additional search options display.

### Exception type

| Check Reg                      | ister                         |                     | Check Exc | eption 4   |               | Ex         | ception History |                 |
|--------------------------------|-------------------------------|---------------------|-----------|------------|---------------|------------|-----------------|-----------------|
| All Accounts 💌                 |                               |                     |           |            |               |            |                 | Export          |
| Nov 24, 2017 - May 23          | s, 2018                       | •                   | Exceptio  | n type 💌   | Select Exce   | ption Type | ~               | Search          |
| 18 of 18 records displayed for | r last 180 days. Export repor | t for full results. |           |            | Amount mism   | natch      |                 | X Clear filters |
| Check #/ Void/ Account         | Payee                         | Date                |           | Amount     |               |            |                 | omment          |
| Check entry not found          |                               |                     |           |            | Check entry r | not found  |                 |                 |
| Check 29 📼 💙                   | Issued                        | Issued              |           | Issued     | Duplicate che | eck        |                 | urned           |
| Simulator Checking ****0001    | Posted Check 21               | Posted Feb          | 09, 2018  | Posted \$5 |               |            |                 |                 |
|                                |                               |                     |           |            | Payee misma   | atch       |                 |                 |
| Check 28 🖃 💙                   | Issued                        | Issued              |           | Issued     |               |            |                 | urned           |
| Simulator Checking ****0001    | Posted Check 20               | Posted Feb          | 09, 2018  | Posted \$5 | Stale date    |            |                 |                 |
|                                |                               |                     |           |            | Void check    |            |                 |                 |
| Check 27                       | Issued                        | Issued              |           | Issued     |               |            |                 | urned           |
| Simulator Checking ~~~0001     | Posted Check 19               | Posted Feb          | 09, 2018  | Posted \$5 | 00.00         |            |                 |                 |
|                                |                               |                     |           |            |               |            |                 |                 |

## Decision type

| Check Reg                     | ister                          |                   | Check Exc | eption 4 |                | E         | Exception History |                 |
|-------------------------------|--------------------------------|-------------------|-----------|----------|----------------|-----------|-------------------|-----------------|
| All Accounts 💌                |                                |                   |           |          |                |           |                   | Export          |
| Nov 24, 2017 - May 23         | 8, 2018                        | •                 | Decision  | type 💌   | Select Decis   | sion Type |                   | Search          |
| 18 of 18 records displayed fo | r last 180 days. Export report | for full results. |           |          | Default paid   |           |                   | X Clear filters |
| Check #/ Void/ Account        | Payee                          | Date              |           | Amount   |                |           |                   | omment          |
| Check entry not found         |                                |                   |           |          | Default return | ed        |                   |                 |

| Check 21 | Issued<br>Posted Feb 09, 2018 | Issued<br>Posted <b>\$5</b>  | Paid with exception                      | urned                                        |
|----------|-------------------------------|------------------------------|------------------------------------------|----------------------------------------------|
|          | Posieu Pep 09, 2010           | Posted \$3                   |                                          |                                              |
|          |                               |                              | Returned                                 |                                              |
|          | Issued                        | Issued                       | Detault r                                | eturned                                      |
| Check 20 | Posted Feb 09, 2018           | Posted \$5(                  | )0.00                                    |                                              |
|          | Issued                        | Issued                       | Default r                                | eturned                                      |
|          | Posted Feb 09 2018            | Posted \$50                  | 00.00                                    |                                              |
|          | Check 19                      | Check 19 Posted Feb 09, 2018 | Check 19 Posted Feb 09, 2018 Posted \$50 | Check 19 Posted Feb 09, 2018 Posted \$500.00 |

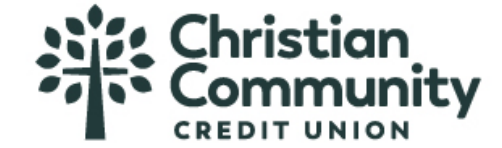

Manage ACH Blocks & Filters allows business users to add ACH rules on checking and money market accounts. ACHs per account are then checked against the list of rules entered by the business.

### **ACH Blocks & Filters Basics**

- Visible to ministry/business users with Manage ACH Blocks & Filters permission
- Add rules for allowable ACH debit transactions by amount, ACH credit transactions by amount or block all ACH transactions on an account.
- Manage Rules tab displays information on the account level based on entitlements, including accounts across multiple TINs

|      | )<br>Li  | our Fina<br>Istitution | ncial<br>1        |           |              |            |           |          |
|------|----------|------------------------|-------------------|-----------|--------------|------------|-----------|----------|
| My A | Accounts | Move Money             | Account Services  | Additior  | nal Services | Forms      | Chat      | Reports  |
|      |          |                        | Check Positive Pa | у         | ACH Posit    | ive Pav    |           |          |
|      |          |                        | View Check Regist | ter       | Manage A     | CH Blocks  | & Filters |          |
|      |          |                        | Manage Check Ex   | ceptions  | Manage A     | CH Positiv | e Pay Ex  | ceptions |
|      | Ma       | anage U                | Manage Check De   | finitions |              |            |           |          |

### Manage Rules layout

- I. Option to filter existing rules by account
- 2. Add new rules.

| Manage Exceptions 8 |                  | Manag | e Rules             | Excep          | otion History  |  |
|---------------------|------------------|-------|---------------------|----------------|----------------|--|
| All Accounts        |                  |       |                     |                | 2 + Add a rule |  |
| Rule Description    | Account(s)       |       | Allowed transaction | Maximum Amount |                |  |
| BlockRule           | <u>1 Account</u> |       | Block All           |                | options -      |  |

| DebitRule     | <u>1 Account</u> | Debits only  | \$4.00 | options - |
|---------------|------------------|--------------|--------|-----------|
| MaxCreditRule | <u>1 Account</u> | Credits only | \$5.00 | options - |
|               |                  |              |        |           |

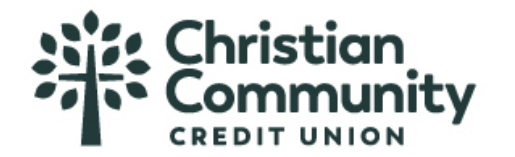

### Add a new ACH rule:

- I. Enter a description for the ACH rule
- 2. Select the account(s) the rule applies to.
  - Entitlements determine the accounts that display in dropdown, including accounts across multiple TINs.
  - Each account can have just one rule but one rule apply to multiple accounts
- 3. Select Allowed transaction. Options are
  - Debits (with maximum debit amount)
  - Credits (with maximum credit amount)
  - Debits & Credits (with maximum debit and maximum credit amount)
  - Block All
- 4. Enter maximum debit or credit or both amounts depending on type selected in step 3
- 5. Select **Save**

|       | Add a Rule                                               | ×                    |
|-------|----------------------------------------------------------|----------------------|
|       | Rule description                                         |                      |
|       | Enter a name                                             |                      |
|       | Account(s)                                               |                      |
|       | No account selected                                      |                      |
|       | Only accounts without an associated rule will be display | ed.                  |
|       | Allowed transaction                                      |                      |
|       | Debits 🔹 3                                               |                      |
|       | Maximum Debit amount M                                   | aximum Credit amount |
| 4     | \$100,000.00                                             |                      |
|       |                                                          |                      |
| 5     | Save Cancel                                              |                      |
| Tips: |                                                          |                      |

• Add a rule button is disabled if rules are established for all entitled accounts

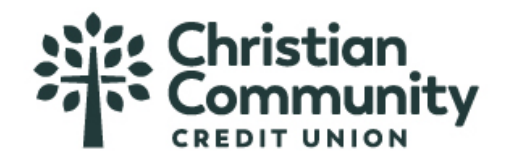

## Rule Options:

# I. Select **Options**

Maximum Debit

1 Account

| Manage Exception                                                                     | ons                                                    | Manage Rules                                                                   | Excep                | otion History        |
|--------------------------------------------------------------------------------------|--------------------------------------------------------|--------------------------------------------------------------------------------|----------------------|----------------------|
| All Accounts 💌                                                                       |                                                        |                                                                                |                      | + Add a rule         |
| Rule Description                                                                     | Account(s)                                             | Allowed transaction                                                            | Maximum Amount       |                      |
| /aximum Debit                                                                        | <u>1 Account</u>                                       | Debits only                                                                    | \$100.00             | options -            |
| ew details of the ru                                                                 | lle, edit any paramet                                  | ers of the rule or delete th                                                   | e rule. (Deleting th | e rule will not affe |
| ew details of the ru<br>isting exceptions)<br>Move Money Account Se                  | Ile, edit any paramete                                 | ers of the rule or delete th<br>Forms Chat Reports Chat - SAMI                 | e rule. (Deleting th | e rule will not affe |
| ew details of the ru<br>isting exceptions)<br>Move Money Account Se<br>Manage Except | Ile, edit any parameter<br>ervices Additional Services | ers of the rule or delete th<br>Forms Chat Reports Chat - SAMI<br>Manage Rules | e rule. (Deleting th | e rule will not affe |

Debits only

View Details

\$100.00

2

Edit Rule

Delete